|   | A         | В        | С                                                   | D         | E           | F                                                                  | G                                                           | Н                                                     |
|---|-----------|----------|-----------------------------------------------------|-----------|-------------|--------------------------------------------------------------------|-------------------------------------------------------------|-------------------------------------------------------|
|   | Issue key | Issue id | Summary                                             | Other     | Change Type | Current Design                                                     | Request                                                     | Recommendation                                        |
|   |           |          |                                                     | Agency    | (SCR)       |                                                                    |                                                             |                                                       |
|   |           |          |                                                     | Cross     |             |                                                                    |                                                             |                                                       |
| 1 |           |          |                                                     | Reference |             |                                                                    |                                                             |                                                       |
|   | CA-204664 | 72808    | YourBenefitsNow YBN add opt in option to Register   |           | Enhancement | YBN allows the client to opt-in after their case is created.       | Allow clients to opt-in during new account registration     |                                                       |
|   |           |          | Account: Add alternate reset for YBN created acct.  |           |             | YBN created username (account created through Register your        | Opt in for IVR, Text or email                               |                                                       |
|   |           |          | Current option is to answer both security questions |           |             | account page) can only be reset by answering the security          | Create an alternate reset method with the                   |                                                       |
|   |           |          | created by the client. Add additional               |           |             | questions created by the client. If the client forgot the answers, | cell/email/phone # we are collecting to allow a way to      |                                                       |
|   |           |          | authentication (2-step authentication) for          |           |             | we don't have a way to reset it for them.                          | reset their account.                                        |                                                       |
|   |           |          | login/reset                                         |           |             | We have weak login security. We have been getting emails from      | Add additional authentication (2-step authentication) for   |                                                       |
|   |           |          |                                                     |           |             | client that their ex posted their account on social media. We      | clients logging in using YBN                                |                                                       |
|   |           |          |                                                     |           |             | need to add additional security.                                   |                                                             |                                                       |
| 2 |           |          |                                                     |           |             |                                                                    |                                                             |                                                       |
| 2 | CA 204020 | 72100    |                                                     |           | [aboreent   | CAD is successful succide to a VDNI during the due month for a     | Madif, ausset lasis to populate CADZ or ODZ form link on    | We doubly use success logis to percent the light. The |
|   | CA-204920 | 75109    | SARZ/ORZ Submission via VRN Link to be available    |           | Ennancement | total of 60 days). But the form is only available the following    | VPN during the due menth                                    | link should be available starting the 1st of the due  |
|   |           |          | and stay open until the 3rd Thurs after the submit  |           |             | month after it is printed (is) permal batch print is the 25th of   | Find during the due month.                                  | month all the way to the ard thurs of the following   |
|   |           |          | month LRS periodic reporting Report undate to       |           |             | the month prior to the due month. Link is available during the     | on VBN on the first of the due month not 1 month after it   | month                                                 |
|   |           |          | null/record all VBN/KOEAX submitted SAB/OB for      |           |             | due month (60 days total). If a case worker undate the form and    | is printed. Package SAR7/Verification documents at Task     | Create a new solution for form (SAR7 or OR7) to       |
|   |           |          | the month                                           |           |             | generate a new SAR7 during the due month the form will not         | level for worker to view when report is submitted after the | display on YBN on the first of the due month not 1    |
|   |           |          |                                                     |           |             | be available until the following month on YBN.                     | "due" month.                                                | month after it is printed. Package SAR7/Verification  |
|   |           |          |                                                     |           |             | OR7 is available during the due month + 3rd Thursday of the        | Extend the availability of the YBN SAR/OR submission link   | documents at Task level for worker to view when       |
|   |           |          |                                                     |           |             | following month on YBN. link availability logic same as SAR7 (fi   | when a Participant has already submitted a SAR/QR-7 one     | report is submitted after the "due" month.            |
|   |           |          |                                                     |           |             | the form is printed during the due month, the form will not be     | time using the link. The link should remain available       | Extend the availability of the YBN SAR/QR             |
|   |           |          |                                                     |           |             | available until the 1st after the due month)                       | starting the first day of the submit month and throughout   | submission link. Link should remain available         |
|   |           |          |                                                     |           |             | LRS does not record YBN or KOFAX as a submission source            | the Extended Suspense period (submit month +3 Thursday      | starting the first day of the submit month and        |
|   |           |          |                                                     |           |             | unless the status of the PR is updated from sent to received.      | of month following submit month).                           | throughout the Extended Suspense period (submit       |
|   |           |          |                                                     |           |             | The client can only submit SAR7 or QR7 when the status is sent,    | Every time a SAR/QR-7 or supporting document is             | month +3 Thursday of month following submit           |
|   |           |          |                                                     |           |             | and the client can only submit 1 report. Once it is submitted,     | submitted, a task will be created and routed to the         | month) even after a Participant has already           |
|   |           |          |                                                     |           |             | they can't resubmit an incomplete report.                          | Change Center Unit for timely processing.                   | submitted a SAR/QR-7 one time using the link.         |
|   |           |          |                                                     |           |             |                                                                    | LRS periodic reporting Report update to pull all YBN        | Form link should not look at reporting status.        |
|   |           |          |                                                     |           |             | YBN - SAR7/Verification documents not packaged together at         | submitted SAR/QR for the month. LRS should update           | Every time a SAR/QR-7 or supporting document is       |
|   |           |          |                                                     |           |             | Task level for worker to view when report is submitted after the   | every time a SAR/QR is submitted via YBN. Update logic to   | submitted, a task will be created and routed to the   |
|   |           |          |                                                     |           |             | "due" month.                                                       | pick up YBN/KOFAX submitted SAR/QR7 regardless of the       | Change Center Unit for timely processing.             |
|   |           |          |                                                     |           |             |                                                                    | status of the form. (source should be recorded)             | LRS should update every time a SAR/QR is              |
|   |           |          |                                                     |           |             |                                                                    | Create a PR task for the worker every time a SAR7/QR7 is    | submitted via YBN. Update logic to pick up            |
|   |           |          |                                                     |           |             |                                                                    | received                                                    | YBN/KOFAX submitted SAR/QR7 regardless of the         |
| L |           |          |                                                     |           |             |                                                                    | Please check edit to ensure YBN & LRS have the same         | status of the form. (source should be recorded)       |
|   |           |          |                                                     |           |             |                                                                    | validation and not cause an error. See Defect 207736        |                                                       |
|   |           |          |                                                     |           |             |                                                                    | linked below.                                               | Create multiple tasks to change center or worker      |
| 3 | _         |          |                                                     |           |             |                                                                    |                                                             | everytime a form is uploaded via Kofax or YBN>        |
|   | CA-205014 | 73313    | YBN deadlock error due to database contention in    |           | Data Change | Current Implementation / Issue:                                    |                                                             | DBCR To remove PIN from the Composite Primary         |
|   |           |          | a update statement                                  |           |             | Type: DeadlockLoserDataAccessException:                            |                                                             | Key which is ID + PIN + CUSTOMER_ID to ID +           |
|   |           |          |                                                     |           |             | PreparedStatementCallback; SQL [UPDATE IVR_ACCT SET PIN =          |                                                             | CUSTOMER_ID                                           |
| 1 |           |          |                                                     |           |             | 1 WHERE CUSTOMER_ID = :2 J; ORA-00060: deadlock detected           |                                                             |                                                       |
| 1 |           |          |                                                     |           |             | write waiting for resource                                         |                                                             | Also common no application impact with the above      |
|   |           |          |                                                     |           |             | ; nested exception is Java.sql.SQLException: ORA-00060:            |                                                             | recommendation and also check with data impact        |
| 1 |           |          |                                                     |           |             | Evention Class                                                     |                                                             | with the change.                                      |
| 1 |           |          |                                                     |           |             | LACEPTION Class.                                                   |                                                             | Make sure the data is still unique with JD and        |
|   |           |          |                                                     |           |             |                                                                    |                                                             | CLISTOMER ID as Composite primary key                 |
| 1 |           |          |                                                     |           |             |                                                                    |                                                             | costonen_ib as composite primary key.                 |
| 4 |           |          |                                                     |           |             |                                                                    |                                                             |                                                       |

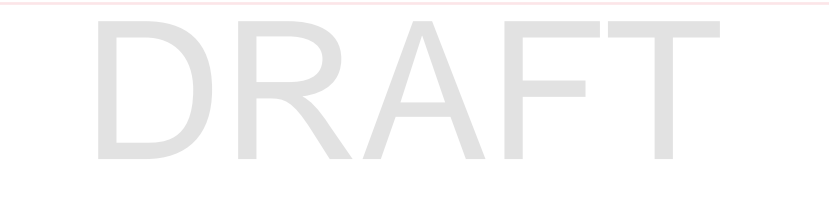

|   | 1 1       |       |                                                   |   |             |                                                                   |                                                                |                                                        |
|---|-----------|-------|---------------------------------------------------|---|-------------|-------------------------------------------------------------------|----------------------------------------------------------------|--------------------------------------------------------|
|   | A         | В     | C                                                 | D | E           | F                                                                 | G                                                              | Н                                                      |
|   | CA-204926 | 73115 | Your Benefits Now (YBN) Add pdf version of Public |   | Operational |                                                                   | Issue: The PA 167 is used to document the earnings and         | •This is to request to add the PA 167 to the           |
|   |           |       | Assistance monthly earning report form to YBN for |   | Enhancement |                                                                   | hours worked of applicant(s)/participants(s) who are self-     | documents that can be accessed on-line through         |
|   |           |       | SAR/OR/CE37 & CWRD                                |   |             |                                                                   | employed and/or paid in cash when no other verification        | VBN_completed and submitted_electronically             |
|   |           |       | SAN QIVEIST & EWILD                               |   |             |                                                                   | employed and/or paid in cash when no other vermeation          | the set of a state of a                                |
|   |           |       |                                                   |   |             |                                                                   | of earnings and nours worked is available. Eligibility stall   | signed, and printed.                                   |
|   |           |       |                                                   |   |             |                                                                   | uses the form to determine the amount of earnings to be        |                                                        |
|   |           |       |                                                   |   |             |                                                                   | counted for CalWORKs, CalFRESH, and General Relief             | •Self-employed participants must be queued to          |
|   |           |       |                                                   |   |             |                                                                   | eligibility determination. In addition, GAIN (WTW) Staff       | complete the PA 167 when submitting one of the         |
|   |           |       |                                                   |   |             |                                                                   | uses the form to determine the work participation hours        | following forms on-line through VBN: SAR 7 OR 7 -      |
|   |           |       |                                                   |   |             |                                                                   | ases the form to determine the work participation nours.       | A and CM/ PD is addition add the DA 107 to the         |
|   |           |       |                                                   |   |             |                                                                   |                                                                | LA, and CW-RD. In addition, add the PA 167 to the      |
|   |           |       |                                                   |   |             |                                                                   | The Public Assistance (PA) 167 Monthly Earning Report          | YBN drop-down menu of documents that can be            |
|   |           |       |                                                   |   |             |                                                                   | forms are not being mailed out along with the                  | uploaded.                                              |
|   |           |       |                                                   |   |             |                                                                   | CalFresh/CalWORKs SAR 7s and the form is not available         |                                                        |
|   |           |       |                                                   |   |             |                                                                   | through VBN. The Customer completes the SAB 7 forms            | \$60When the DA 167 form is submitted on line          |
|   |           |       |                                                   |   |             |                                                                   | through the customer completes the SAR 7 torns,                | accivited the PA 107 form is submitted on-line         |
|   |           |       |                                                   |   |             |                                                                   | mail them in or submit them via YBN knowing it is              | through YBN, a corresponding document image            |
|   |           |       |                                                   |   |             |                                                                   | incomplete. Then, the Change center reviews the form           | must be created in LRS.                                |
|   |           |       |                                                   |   |             |                                                                   | and deems it incomplete for failure to attach proof of         |                                                        |
|   |           |       |                                                   |   |             |                                                                   | income. The worker then prints the PA 167 and mails it to      | aft The latest version of the PA 167 will be available |
|   |           |       |                                                   |   |             |                                                                   | the other the worker then prints the FA 107 and mails it to    | accine latest version of the PA 107 will be available  |
|   |           |       |                                                   |   |             |                                                                   | the customer with the original SAR 7. Then, the                | through YBN when new versions are released.            |
|   |           |       |                                                   |   |             |                                                                   | participant receives, completes, and resubmits the SAR 7       |                                                        |
|   |           |       |                                                   |   |             |                                                                   | with the PA 167 attached. This process inconveniences          |                                                        |
|   |           |       |                                                   |   |             |                                                                   | narticipants and delays benefits. No instructions are          |                                                        |
|   |           |       |                                                   |   |             |                                                                   | participants and delays benefits, no instructions are          |                                                        |
|   |           |       |                                                   |   |             |                                                                   | required, no impact to benefits, nor will this change          |                                                        |
|   |           |       |                                                   |   |             |                                                                   | require a Notice of Action. If this change is implemented,     |                                                        |
|   |           |       |                                                   |   |             |                                                                   | customer service will be enhanced due to time saved and        |                                                        |
|   |           |       |                                                   |   |             |                                                                   | efficiency of service                                          |                                                        |
|   |           |       |                                                   |   |             |                                                                   |                                                                |                                                        |
|   |           |       |                                                   |   |             |                                                                   |                                                                |                                                        |
| 5 |           |       |                                                   |   |             |                                                                   |                                                                |                                                        |
|   | CA-204925 | 73114 | Your Benefits Now (YBN) Add Semi-Annual           |   | Enhancement |                                                                   | Currently, YBN and the Mobile App do not give the              | 1.Customers will be able to correctly upload the       |
|   |           |       | (SAR7/OR7) and Annual Reporting (MC/CW/CE)        |   |             |                                                                   | Customer the option to unload a Semi-Annual/Quarterly          | SAR 7 OR 7 SAWS 2 Plus and CE 37 reports and any       |
|   |           |       | forme to the Decument Tune Dree down list of      |   |             |                                                                   | (CAD and                                                       |                                                        |
|   |           |       | forms to the Document Type Drop-down list so      |   |             |                                                                   | (SAR and                                                       | supporting documentation;                              |
|   |           |       | clients can upload via YBN and Mobile App.        |   |             |                                                                   | QR 7) and Annual (SAWS 2 Plus and CF 37) reporting             | 2.Task generated due to the uploading of the SAR       |
|   |           |       |                                                   |   |             |                                                                   | documents. Customers are erroneously uploading change          | 7s, QR 7s, and/or Supporting Documentation will        |
|   |           |       |                                                   |   |             |                                                                   | reporting documents under incorrect names (i.e. ID             | he correctly assigned to the Change Center MAO         |
|   |           |       |                                                   |   |             |                                                                   | check stude atc.) As a result:                                 | 2 Thore will be a reduction in the number of           |
|   |           |       |                                                   |   |             |                                                                   | check studs, etc.). As a result:                               | 3. There will be a reduction in the number of          |
|   |           |       |                                                   |   |             |                                                                   |                                                                | reported corrections resulting from the uploaded       |
|   |           |       |                                                   |   |             |                                                                   | 1.It creates images in the Electronic Document                 | documents                                              |
|   |           |       |                                                   |   |             |                                                                   | Management System (EDMS) with the wrong name which             |                                                        |
|   |           |       |                                                   |   |             |                                                                   | makes it harder to locate the documents for processing         |                                                        |
|   |           |       |                                                   |   |             |                                                                   |                                                                |                                                        |
| 1 | I         |       |                                                   |   |             |                                                                   | anu/or audit purpose. Starr must submit a request to           |                                                        |
| 1 | 1         |       |                                                   |   |             |                                                                   | change the names of erroneously named documents. The           |                                                        |
| 1 | 1         |       |                                                   |   |             |                                                                   | proposed changes will reduce the number of correction          |                                                        |
| 1 | 1         |       |                                                   |   |             |                                                                   | requests associated with the uploading of change reports       |                                                        |
| 1 | 1         |       |                                                   |   |             |                                                                   | and supporting documentation                                   |                                                        |
| 1 | 1         |       |                                                   |   |             |                                                                   |                                                                |                                                        |
| 1 | 1         |       |                                                   |   |             |                                                                   |                                                                |                                                        |
| 1 | I         |       |                                                   |   |             |                                                                   | 2.SAR 7 and QR 7 uploaded via YBN and the Mobile App           |                                                        |
|   | I         |       |                                                   |   |             |                                                                   | are assigned to the Case Carrying Worker (CCW). The            |                                                        |
| 1 | 1         |       |                                                   |   |             |                                                                   | Eligibility Supervisors (ESs) are currently having to reassign |                                                        |
| 1 | 1         |       |                                                   |   |             |                                                                   | the tasks generated with these unloads to the Channel          |                                                        |
| 1 | 1         |       |                                                   |   |             |                                                                   | the cases generated with these uploads to the change           |                                                        |
| 1 | 1         |       |                                                   |   |             |                                                                   | Center for processing. The proposed changes will route         |                                                        |
| 1 | 1         |       |                                                   |   |             |                                                                   | these tasks directly to the Change Center and eliminating      |                                                        |
| 1 | 1         |       |                                                   |   |             |                                                                   | the need for the ES to reassign.                               |                                                        |
| 1 | 1         |       |                                                   |   |             |                                                                   |                                                                |                                                        |
|   | I         |       |                                                   |   |             |                                                                   | 2 Customer and head deliver to the Cost Association            |                                                        |
|   | I         |       |                                                   |   |             |                                                                   | 3.Customers are hand delivering the Semi-Annual and            |                                                        |
| 6 |           |       |                                                   |   |             |                                                                   | Annual reporting documents to the district office because      |                                                        |
|   | CA-204080 | 72016 | Allow CBO/FBO account users the ability to reset  |   | Enhancement | CBO/FBO agencies assist the participants to submit YBN online     | 1. Allow CBO/FBO users the ability to reset their own          |                                                        |
| 1 |           |       | their parquard from VPN                           |   |             | applications from their CBO/EBO accounts. After the application   | assword                                                        |                                                        |
| 1 | 1         |       |                                                   |   |             | applications from their CBO/FBO accounts. After the application   | passworu.                                                      |                                                        |
| 1 | 1         |       |                                                   |   |             | submission, the CBO/FBO agencies can track the application        | 2.) Delete the CBO/FBO drop down list from the signature       |                                                        |
| 1 | 1         |       |                                                   |   |             | status up until the LRS application gets processed and the status | page of the YBN application.                                   |                                                        |
| 1 | 1         |       |                                                   |   |             | becomes Active or Denied. The CBO/FBO's are not able to reset     | 3.) Once the CBO/FBO or Participant click on the Log Out       |                                                        |
| 1 | 1         |       |                                                   |   |             | their own password once it becomes in active or polonger          | button navigate them to the VBN Home Page instead of           |                                                        |
|   | I         |       |                                                   |   |             | usele                                                             | the Evision Heads and                                          |                                                        |
| 1 | I         |       |                                                   |   |             | WORKS.                                                            | the Existing User's page.                                      |                                                        |
| 7 | 1         |       |                                                   |   |             |                                                                   |                                                                |                                                        |

DRAFT

|    | Α         | В     | С                                                                                                    | D         | E           | F                                                                                                    | G                                                                                                    | Н                                                                                                    |
|----|-----------|-------|----------------------------------------------------------------------------------------------------|-----------|-------------|----------------------------------------------------------------------------------------------------|----------------------------------------------------------------------------------------------------|----------------------------------------------------------------------------------------------------|
| 8  | CA-203665 | 71096 | YBN: Update the Application to allow multiple<br>Authorized Representatives                                                 |           | Enhancement | Through the application flow on YBN the applicant is able to<br>select one Authorized Rep for the CalFresh and MediCal<br>programs.                                                                                                    | Update the application flow to allow for multiple<br>authorized reps for the CalFresh, CalWORKs and MediCal<br>programs.<br>Add Mapping for authorized rep information to eapp and<br>LRS pages.<br>Add additional logic and new/update webservice in YBN<br>and LRS to allow for Authorized rep access to case<br>information.                                                                                                    | Update the application flow for YBN to allow for<br>multiple authorized representatives for the<br>CalFresh, CalWORKs and MediCal programs.<br>Add Mapping for authorized rep information to<br>eapp and LRS pages.                                                                                                    |
| 9  | CA-203057 | 69967 | YBN: Translate EBT Account Balance and Transactions page                                                                    |           | Enhancement | On the YBN portal, the EBT Account Balance and Transactions<br>page is only available in English.                                                                                                    | Translate the EBT Account Balance and Transactions page.                                                                                                    | Update the EBT Account Balance and Transactions<br>page to be available in the following languages:<br>1. Armenia<br>2. Cambodian<br>3. Chinese<br>4. Korean<br>5. Russian<br>6. Spanish<br>7. Tagalog<br>8. Vietnamese                                                                                                    |
| 10 | CA-203421 | 70728 | Your Benefits Now (YBN) SAWS II Plus/GR SAWS II<br>plus/CW RD form(also the SAWS II Plus) to remove<br>all default mapping. |           | Enhancement | currently YBN has default responses to questions not answered<br>by the participant                                                                                                    | Remove all default mapping to in YBN to the SAWS II Plus<br>or to LRS. (YBN database/webservice should not send<br>default mapping to form (PDF or LRS for SAWS II Plus, or<br>GR SAWS II Plus. (CW RD also use the same form, default<br>should be remove with all 3 process including threshold<br>versions of pdf if they are different.                                                                                                    |                                                                                                    |
| 11 | CA-211733 | 86295 | Modify LRS database to enhance CBO/FBO<br>Dashboard                                                                         | CA-209211 | Enhancement | The first application is dropped-off CBO/FBO Dashboard when:<br>1. A second new/existing application is linked to the same case.<br>2. The first application is linked to different case.                                                                                                    | <ol> <li>When a second new/existing application is linked to the<br/>same case.</li> <li>When a second application is linked to the same case, the<br/>first application should not be dropped and should be in<br/>pending status until the second application is linked and<br/>dispositioned to either Denied or Approved.</li> <li>Note: First application should still be viewable on the<br/>dashboard.</li> <li>When the same application is relinked to a different<br/>case via LRS e-Application is being linked to a different<br/>case, the CBO/FBO application should not drop. It should<br/>be placed on a pending status until the program is<br/>dispositioned as denied or approved for this application.<br/>This application should now show the new case number<br/>attached to the existing application submitted by<br/>CBO/FBO.</li> <li>Note: if the application is relinked to a program case that<br/>is already approved then the status of the application<br/>should display approved. Status should be for each<br/>program the participant is applying.</li> </ol> | <ol> <li>When a second new/existing application is linked<br/>to the same case.</li> <li>When a second application is linked to the same<br/>case, the first application should not be dropped<br/>and should be in pending status until the second<br/>application is linked and dispositioned to either<br/>Denied or Approved.</li> <li>Note: First application should still be viewable on<br/>the dashboard.</li> <li>When the same application is relinked to a<br/>different case via LRS e-Application page.</li> <li>When the same application is being linked to a<br/>different case, the CBO/FBO application should not<br/>drop. It should be placed on a pending status until<br/>the program is dispositioned as denied or approved<br/>for this application. This application should now<br/>show the new case number attached to the existing<br/>application submitted by CBO/FBO.</li> <li>Note: If the application is relinked to a program<br/>case that is already approved. Status should<br/>be for each program the participant is applying.</li> </ol> |
| 12 | CA-211734 | 86296 | YBN: Add CalWorks/Medi-Cal Packet to<br>redetermination page                                                                | CA-210737 | Enhancement | Currently, SCR 48775 released in 17.11. implemented the<br>following<br>Packets:<br>1.CalWorks/CalFresh/Medi-Cal Packet - FS29LA 3A<br>2.CalWorks/CalFresh/Medi-Cal Packet - FS29LA 3B<br>3.CalWorks/CalFresh/Medi-Cal Packet - FS29LA 3C<br>The design did not mention the following packets which were<br>not added to YBN.<br>CalWorks/Medi-Cal Packet - FS29LA 3A<br>CalWorks/Medi-Cal Packet - FS29LA 3B<br>CalWorks/Medi-Cal Packet - FS29LA 3C | Add<br>CalWorks/Medi-Cal Packet - FS29LA 3A<br>CalWorks/Medi-Cal Packet - FS29LA 3B<br>CalWorks/Medi-Cal Packet - FS29LA 3C<br>Redetermination link in the Annual<br>Redetermination/Recertification section on YBN.                                                                                                    | In the Annual Redetermination/Recertification<br>section on YBN,<br>Add the following packet to the existing RD logic<br>from SCR 48775 to send these packets to YBN:<br>CalWorks/Medi-Cal Packet - FS29LA 3A<br>CalWorks/Medi-Cal Packet - FS29LA 3B<br>CalWorks/Medi-Cal Packet - FS29LA 3C                                                                                                    |
| 13 | CA-202689 | 67191 | Your Benefits Now (YBN) menu pages(case info,<br>application etc) are still missing in all Threshold<br>language.           |           | Enhancement | Currently, some YBN Account page contents are missing<br>translations.                                                                                                    | Identify and update all missing content translations                                                                                                    |                                                                                                    |

|    | Α         | В     | C                                                 | D | F           | F                                                                      | G                                                                                                    | н                                                    |
|----|-----------|-------|---------------------------------------------------|---|-------------|------------------------------------------------------------------------|----------------------------------------------------------------------------------------------------|------------------------------------------------------|
|    | CA-202406 | 66908 | VBN - Post all forms addressed to participants on | 5 | Enhancement | All forms addressed to participants do not post to VBN. Forms          | post/publish forms that is address to the client (match by                                                                                                    | Create new framework to determine if a form to be    |
|    | CA 202400 | 00500 |                                                   |   | Ennancement | that are marked 'V' on PLIPISH_NOTICE_IND in the                       | CID for all cases ) verify the case is not domestic violence                                                                                                    | generated is addressed to a participant. If the form |
|    |           |       |                                                   |   |             | DOC TEMPL LANG table will post to VBN. Form must have a                | then validate all forms except cortain forms outling by the                                                                                                    | is addressed to a participant then the system        |
|    |           |       |                                                   |   |             | DOC_TENTPL_DANG table will post to TBN. Form must have a               | their valuate an forms except certain forms outline by the                                                                                                    | is addressed to a participant then the system        |
|    |           |       |                                                   |   |             | program matching program aided. If a worker select the wrong           | self service portal committee without having to validate                                                                                                    | should post this to YBN for participants to view     |
|    |           |       |                                                   |   |             | program or did not select a program, the form shows e-Notified         | (forms table view-able on YBN is marked YES)                                                                                                    | (except certain forms outline by the self service    |
|    |           |       |                                                   |   |             | but will not post to YBN.                                              | Post forms that are addressed to participants on YBN. Do                                                                                                    | portal committee.)                                   |
|    |           |       |                                                   |   |             | YBN currently already check to only post/publish forms that is         | not use the doc_templ_lang table in order to determine if                                                                                                    |                                                      |
|    |           |       |                                                   |   |             | address to the client (match by CID for all cases.) verify the case    | a form should be posted. form should post regardless if                                                                                                    |                                                      |
|    |           |       |                                                   |   |             | is not domestic violence, then validate the form should be             | program selected by the worker for the form is matching                                                                                                    |                                                      |
|    |           |       |                                                   |   |             | pushed to YBN (forms table view-able on YBN is marked YES)             | program aided or not.                                                                                                    |                                                      |
|    |           |       |                                                   |   |             |                                                                        | All mandatory print form will continue to be mailed out.                                                                                                    |                                                      |
|    |           |       |                                                   |   |             | Email/text is sent to the client even when the form is not             | Send paperless notification email/text if the form is                                                                                                    |                                                      |
|    |           |       |                                                   |   |             | available on YBN. Form is not view-able on YBN if the LRS user         | available on YBN. If the program selected by the worker                                                                                                    |                                                      |
|    |           |       |                                                   |   |             | did not select the same program the client is currently aided for.     | does not match the program on the client is aided for, the                                                                                                    |                                                      |
|    |           |       |                                                   |   |             | This causes confusion to the client. YBN webmaster continue to         | form is not available on YBN. an email should not be sent.                                                                                                    |                                                      |
|    |           |       |                                                   |   |             | get emails from angry clients who can not view the form online.        | Or modify to allow the form to be available on YBN                                                                                                    |                                                      |
|    |           |       |                                                   |   |             |                                                                        | anyway even when the worker erroneously selected the                                                                                                    |                                                      |
|    |           |       |                                                   |   |             |                                                                        | wrong program                                                                                                    |                                                      |
|    |           |       |                                                   |   |             |                                                                        | Add the same logic as YBN electronic forms websevice for                                                                                                    |                                                      |
|    |           |       |                                                   |   |             |                                                                        | the outbound email/text to only send a message if the                                                                                                    |                                                      |
|    |           |       |                                                   |   |             |                                                                        | form is view-able on VBN                                                                                                    |                                                      |
|    |           |       |                                                   |   |             |                                                                        |                                                                                                    |                                                      |
|    |           |       |                                                   |   |             |                                                                        |                                                                                                    |                                                      |
| 14 |           |       |                                                   |   |             |                                                                        |                                                                                                    |                                                      |
| 14 | CA-202081 | 66583 | Your Benefits Now (YBN) space out address fields  |   | Enhancement | VBN PDE - Address prints out on PDE with commas and no                 | 1 Add new logic to senarate out the address with snaces                                                                                                    | 1 Add new logic to senarate out the address with     |
|    | CA 202001 | 00505 | for all Reporting/redetermination off forms CE 27 |   | Ennancement | spaces VBN On-line form has separate fields for address. This          | for all forms SAP7 OP7 CE27 MC210 MC216                                                                                                    | spaces for SAR7_OR7_CE27_MC210_MC216                 |
|    |           |       | On line, question 9, need to add field for "How   |   |             | spaces . Tok On-line form has separate fields for address. This        | 2 CE 27 VBN On line. Add new field for "How Often"                                                                                                    | 2 Add now field for "How Often on CE 27 on line      |
|    |           |       | Off-nine, question 8. need to add neid for How    |   |             | CE 27 VPN On line Overtien 9 and field for "University of the          | 2. CF 57 FBN OII-IIIIe - Add flew field foi - How Often                                                                                                    | 2. Add flew field for How Often on CF 37 off-fille   |
|    |           |       | ontein                                            |   |             | CF 37 FBN OII-IIIIe - Question 8 no neid for How Often. It is          |                                                                                                    | version                                              |
|    |           |       |                                                   |   |             | lumped together with field "How Much/How Offen"                        |                                                                                                    |                                                      |
| 15 |           |       |                                                   |   |             |                                                                        |                                                                                                    |                                                      |
| 15 | CA 202200 | 66001 |                                                   |   | Now Policy  | Yourbonofitenow (VBN) Non Discrimination Notice ôf "In                 | Lindate potice with new verbiage:                                                                                                    |                                                      |
|    | CA-202333 | 00501 | EOR RESEARCH & ANALYSIS (SCIRERA) 18-15 Adding    |   | New Folicy  | accordance with federal law and U.S. Department of Agriculture         | In accordance with Federal civil rights law and U.S.                                                                                                    |                                                      |
|    |           |       | disclaimer to SAWS Postal                         |   |             | (USDA) and U.S. Department of Health and Human Services                | Department of Agriculture (USDA) civil rights regulations                                                                                                    |                                                      |
|    |           |       | discialitier to SAWS Portai                       |   |             | (DUUC) action this is stitution is much third from discrimination      | and policies the UCDA its Appresion offices and                                                                                                    |                                                      |
|    |           |       |                                                   |   |             | (DHHS) policy, this institution is prohibited from discriminating      | and policies, the USDA, its Agencies, offices, and                                                                                                    |                                                      |
|    |           |       |                                                   |   |             | on the basis of race, color, national origin, sex, age, or disability. | employees, and institutions participating in or                                                                                                    |                                                      |
|    |           |       |                                                   |   |             | Under the Food Stamp Act and USDA Policy, discrimination is            | administering USDA programs are prohibited from                                                                                                    |                                                      |
|    |           |       |                                                   |   |             | prohibited also on the basis of religion or political beliefs.         | discriminating based on race,                                                                                                    |                                                      |
|    |           |       |                                                   |   |             | To file a complaint of discrimination, contact USDA or HHS.            | color, national origin, sex, religious creed, disability, age,                                                                                                    |                                                      |
|    |           |       |                                                   |   |             | Write USDA, Director, Office of Civil Rights, 1400 Independence        | political beliefs, or reprisal or retaliation for prior civil                                                                                                    |                                                      |
| 1  |           |       |                                                   |   |             | Avenue, S.W., Washington, D.C.20250-9410 or call (800) 795-            | rights activity in any program or activity conducted or                                                                                                    |                                                      |
| 1  |           |       |                                                   |   |             | 3272 (voice) or (202) 720-6382 (TTY). Write HHS, Director, Office      | funded by USDA.                                                                                                    |                                                      |
|    |           |       |                                                   |   |             | of Civil Rights, Room 506-F, 200 Independence Avenue, S.W.,            |                                                                                                    |                                                      |
|    |           |       |                                                   |   |             | Washington, D.C.20201 or call (202) 619-0403 (voice) or (202)          | Persons with disabilities who require alternative means of                                                                                                    |                                                      |
|    |           |       |                                                   |   |             | 619-3257 (TTY). USDA and DHHS are equal opportunity                    | communication for program information (e.g. Braille, large                                                                                                    |                                                      |
|    |           |       |                                                   |   |             | providers and employers.                                               | print, audiotape, American Sign Language, etc.), should                                                                                                    |                                                      |
|    |           |       |                                                   |   |             |                                                                        | contact the Agency (State or local) where they applied for                                                                                                    |                                                      |
|    |           |       |                                                   |   |             |                                                                        | benefits. Individuals who are deaf, hard of hearing or                                                                                                    |                                                      |
|    |           |       |                                                   |   |             |                                                                        | have speech disabilities may contact USDA through the                                                                                                    |                                                      |
|    |           |       |                                                   |   |             |                                                                        | Federal Relay Service at (800) 877-8339. Additionally                                                                                                    |                                                      |
|    |           |       |                                                   |   |             |                                                                        | program information may be made available in languages                                                                                                    |                                                      |
|    |           |       |                                                   |   |             |                                                                        | other than English.                                                                                                    |                                                      |
|    |           |       |                                                   |   |             |                                                                        |                                                                                                    |                                                      |
|    |           |       |                                                   |   |             |                                                                        | To file a program complaint of discrimination, complete                                                                                                    |                                                      |
|    |           |       |                                                   |   |             |                                                                        | the USDA Program Discrimination Complaint Form (AD                                                                                                    |                                                      |
|    |           |       |                                                   |   |             |                                                                        | 2027) found online at:                                                                                                    |                                                      |
|    |           |       |                                                   |   |             |                                                                        | Successful and the successful and the successful an |                                                      |
|    |           |       |                                                   |   |             |                                                                        | nttp://www.ascr.usda.gov/complaint_filing_cust.html,                                                                                                    |                                                      |
| 16 |           |       |                                                   |   |             |                                                                        | and at any USDA office, or write a letter addressed to                                                                                                    |                                                      |

DRAFT

|    | А              | В                 | с                                                                                                    | D             | E                | F                                                                                                    | G                                                                                                    | н                                                                                                    |
|----|----------------|-------------------|----------------------------------------------------------------------------------------------------|---------------|------------------|----------------------------------------------------------------------------------------------------|----------------------------------------------------------------------------------------------------|----------------------------------------------------------------------------------------------------|
|    | A<br>CA-200833 | <u>B</u><br>65183 | C<br>Deferred - Update LRS to check for Household<br>Status of Permanently Out of the Home to not<br>allow access to C4yourself account.                                                                                                    | D<br>CIV-7202 | E<br>Enhancement | F<br>If the person has a C4Yourself account and is the Primary<br>Applicant they can view all past cases associated to their<br>account.                                                                                                    | G<br>In some cases the Primary Applicant is no longer in the<br>home and should not be accessing information through<br>C4Yourself.                                                                                                    | H<br>1) Update the C-IV System to check to see if the<br>person has a C4Yourself account with multiple<br>people who are Primary Applicants on the account,<br>when marking them as Permanently out of the<br>Home. When marking the person as Permanently<br>Out of the Home and the account has multiple<br>people, update the C4Yourself account to be<br>Unlinked (end dated) so that the persons<br>associated to the account can no longer receive<br>information regarding the person.<br>2) Send the following message to C4Yourself<br>indicating that the person has been unlinked:<br>English: We have unlinked your C4Yourself account<br>from your case(s) due to {person name} being<br>marked as Permanently Out of the Home.<br>Spanish: See attachment CIV-<br>7202SpanishTranslation.txt<br>3) Create a journal record to indicate that the<br>person's case has been unlinked:<br>Journal Category: All<br>Journal Type: Narrative<br>Short Description: Unlinking of C4Yourself Account<br>Long Description: C4Yourself account has been<br>unlinked due to (person name) being marked as<br>Dermanently Out of the Home. |
| 1  |                |                   |                                                                                                    |               |                  |                                                                                                    |                                                                                                    |                                                                                                    |
| 17 | CA-200679      | 65022             | YBN: Allow the prim applicant to manage the case<br>even when not aided. YBN to display multiple<br>blocks client can't use YBN w/out it, Remove<br>Manage my case & FAQ page Fix Mapping issue for<br>YBN "Msg/Text Phone:" field to map to "Message"<br>field in LRS.    |               | Enhancement      | LRS has Medical #1, #2 etc within the same case, YBN display 1<br>medical block in case status. (if block 1 is missing worker info,<br>case will not display. If client is not aided (Mom apply for child),<br>client will not be able to use YBN features to manage the case,<br>view forms or submit PR reports. If client is aided, he/she is only<br>aided in 1 block and can only see 1 block if even though he/she<br>is the primary applicant needed to be able to manage the entire<br>case (ie: MC #1 Magi (Mom), MC #2 MediCal (child), mom can<br>not see MC#2 with current design .<br>YBN Q&A section is outdated and need to be removed.<br>YBN New account registration case link does not work (no web<br>service for this feature and no longer needed) | Modify logic to allow the primary applicant to<br>view/manage the case even when he/she is not aided (MC<br>or undocumented clients). (restrict access if the client is<br>out of the home-same as c-iv logic/current YBN logic)<br>Modify logic to display multiple block (display by<br>case/status hierarchy)<br>Remove Manage my case page (see attachment)<br>Fix Mapping issue for YBN "Msg/Text Phone:" field to map<br>to "Message" field in LRS.<br>YBN Q&A section is outdated and need to be removed.<br>YBN New account registration remove case link from new<br>account registration page (remove this question from the<br>account registration page: Do you already have a Case<br>with DPSS? Yes No | Modify the interface to send multiple medical block<br>case information to YBN.<br>Modify YBN to allow for multiple block display.<br>Remove Manage my case page (see attachment)<br>Fix Mapping issue for YBN "Msg/Text Phone:" field<br>to map to "Message" field in LRS.                                                                                                    |
| 18 | CA-201096      | 65446             | LRS add/create Customer Portal section on Case                                                                                                    | C-IV SCR      | Enhancement      | LRS does not have a Customer Portal section on the Case                                                                                                    | Add a Customer Portal section on the Case Summarv for                                                                                                    | Add a Customer Portal section on the Case                                                                                                    |
| 19 |                |                   | Summary Page for all LRS cases (migration SCR)                                                                                                    | 10299         |                  | Summary when the case is linked to a portal account.                                                                                                    | all case is linked to a portal account.                                                                                                    | Summary. Section should post (customer ID) CID<br>account and YBN accounts created with CID<br>linkage)                                                                                                    |
| 20 | CA-201927      | 66429             | Implement QR7-LA (7/17 version) in YBN, threshold<br>if also available in LRS                                                                                                    |               | Enhancement      | Current QR7LA version is 1/14.                                                                                                    | Update the QR7LA v.7/17 in YBN and implement these<br>threshold: Armenian, Cambodian, Chinese, English,<br>Korean, Russian, Spanish, Tagalog and Vietnamese                                                                                                    | QR7LA in LRS and YBN to be available using the 7/17 version                                                                                                    |
| 21 | CA-200808      | 65158             | YourBenefitsNow (YBN) clients can not view<br>electronic notices or verification of benefits using<br>any browsers (except safari). Modify electronic<br>notice viewing and VOB to work with all devices<br>mobile or desk/laptops using compatible upgraded<br>technology |               | Enhancement      | YBN current eNotice design is not optimized for any mobile<br>device users. Android users get a choice of drive or downloads.<br>They can not view notices with drive action error:(can not<br>display pdfis of invalid format). The notice pop up is blank for<br>both actions. User must choose download action to download<br>the form, go to file (setting vary depends on user set up) select<br>the form to view the notice. Users on browsers other than safari<br>get an extention blocked by server error when trying to open e-<br>Notice or generate verification of benefits.                                                                                                    | YourBenefitsNow (YBN) Electronic notices( (eNotice) page<br>update to compatible technology:Optimized for eNotice<br>page to use compatible software for all users.                                                                                                    | YourBenefitsNow (YBN) Electronic notices(<br>(eNotice) page update to compatible<br>technology:Optimized for eNotice page to use<br>compatible software for all users.                                                                                                    |
|    |                |                   |                                                                                                    |               |                  | KAF                                                                                                    |                                                                                                    |                                                                                                    |

| <u> </u> | <u> </u>  |        |                                                      |             |             |                                                                   | C.                                                             |                                                                   |
|----------|-----------|--------|------------------------------------------------------|-------------|-------------|-------------------------------------------------------------------|----------------------------------------------------------------|-------------------------------------------------------------------|
|          | <u> </u>  | P '    |                                                      | <u> </u>    |             |                                                                   | 6                                                              | П                                                                 |
| 1 '      | CA-200806 | 65156  | YourBenefitsNow (YBN) application processing logic   | 1           | Enhancement | YBN does not have logic to handle LRS reject/error research.      | Ability to resubmit a failed application without waiting for   |                                                                   |
|          | 1 '       | 1      | enhancement: Add ability to resubmit failed YBN      | 1           |             | When we get an error from a client, UEID error, mapping error,    | the next build.                                                |                                                                   |
|          | 1 '       | 1      | application and save transaction log detail info for | 1           |             | any other reported error, we are not able to reproduce. We        | Add transaction log so we can troubleshoot an issue when       |                                                                   |
| 1 '      | 1 '       | 1      | troubleshooting                                      | i           |             | have to wait for next build YRN & UAT refresh to be able to       | LRS or VBN rejects an application or errors out (UEID error)   |                                                                   |
| 1        | 1 '       | 1      | libubieshooting                                      | 1           |             | have to wate for next build i bit a critical to be dete to        |                                                                |                                                                   |
| 1        | 1 '       | 1      |                                                      | í           |             | research the problem.                                             |                                                                |                                                                   |
| 1        | 1 '       | 1      |                                                      | 1           |             |                                                                   |                                                                |                                                                   |
| 1        | 1 '       | 1      |                                                      | í           |             |                                                                   |                                                                |                                                                   |
|          | 1 '       | 1      |                                                      | 1           |             |                                                                   |                                                                |                                                                   |
| 22       | 1 '       | 1      |                                                      | 1           |             |                                                                   |                                                                |                                                                   |
|          | CA-200807 | 65157  | YourBenefitsNow (YBN) change: Accenture to           | ('          | Enhancement | Application in YBN production are stored indefinitely if the user | Database maintenance to automatically remove any               |                                                                   |
| 1        |           | 1 1    | automate a process to delete un-submitted (saved)    | 1           |             | descrit submit the application *Save application definition: An   | application that has not been submitted to LPS and is          |                                                                   |
| 1        | 1 '       | 1      | automate a process to delete un-submitted (saved)    | 1           |             | doesn't submit the application. Save application demicion. And    | application that has not been submitted to ENS and is          |                                                                   |
| 1 '      | 1 '       | 1      | application older than 90 days in the YBN database.  | i           |             | application that a user started and saved but did not sign and    | older than 90 days                                             |                                                                   |
| 1 '      | 1 '       | 1      |                                                      | 1           |             | submit via YBN. This is a security concern when we store PII      |                                                                |                                                                   |
| 23       | 1'        | 1'     | []                                                   | í'          |             | from 2012 to now.                                                 |                                                                |                                                                   |
|          | CA-51456  | 64286  | YBN enhancement to only display CalHEERS # Field     | 1           | Enhancement | Currently, anyone can enter a CH case #, YBN guestion displays    | Benefitscal.com's LA County (YBN) redirect url needs an        | YBN logic change to restrict the display of CH case #             |
| 1        | 1         | 1      | when Redirect from BenefitsCal Website               | 1           |             | for all users entering a CH case # A short version of the YBN     | identifier in order for YBN to identify the origin of the      | field to only display when a user is redirected from              |
|          | 1 '       | 1      |                                                      | 1           |             | Tot all users effecting a effective and the entered               | Identifier in order for Ford to identify the origin of the     | the office that                                                   |
| 1 '      | 1 '       | 1      |                                                      | 1 · · · · · |             | application will display when a CH case # is entered.             | applicant and open up CalHEEKS (CoveredCA) case # field.       | the CH website.                                                   |
| 1 '      | 1 '       | 1      |                                                      | 1           |             |                                                                   | YBN need logic to only display CoveredCA case # field          |                                                                   |
|          | 1 '       | 1      |                                                      | 1 · · · · · |             |                                                                   | when the user is redirected from benefitscal.com               | YBN logic change to only display Covered CA case #                |
| 1 '      | 1 '       | 1      |                                                      | 1           |             |                                                                   |                                                                | field if the client was re-directed from the                      |
| 1 '      | 1 '       | 1      |                                                      | 1           |             |                                                                   |                                                                | RepetitsCal website: RepetitsCal.com (Their redirect              |
| 1 '      | 1 '       | 1      |                                                      | 1           |             |                                                                   |                                                                | will have an identifier at the end of the web                     |
| 1        | 1 '       | 1      |                                                      | 1           |             |                                                                   |                                                                | Will have an identifier at the end of the web                     |
| 1 '      | 1 '       | 1      |                                                      | 1 · · · · · |             |                                                                   |                                                                | address for example:                                              |
| 1 '      | 1 '       | 1      |                                                      | 1 · · · · · |             |                                                                   |                                                                | https://www.yourbenefits.laclrs.org/CH to identify                |
| 1 '      | 1 '       | 1      | 1                                                    | 1           |             |                                                                   |                                                                | as coming from BenefitsCal.                                       |
| 1 '      | 1 '       | 1      |                                                      | 1           |             |                                                                   |                                                                |                                                                   |
| 1 '      | 1 '       | 1      |                                                      | 1 · · · · · |             |                                                                   |                                                                | <ul> <li>A state of the state of the second state also</li> </ul> |
| 1        | 1 '       | 1      |                                                      | 1           |             |                                                                   |                                                                | Once we established the redirect uni with the                     |
| 1 '      | 1 '       | 1      |                                                      | 1 · · · · · |             |                                                                   |                                                                | unique identifer, we need to send the url to CIV                  |
| 1 '      | 1 '       | 1      |                                                      | 1           |             |                                                                   |                                                                | (Jason Horton). This change need to be                            |
| 1 1      | 1 '       | 1      |                                                      | 1           |             |                                                                   |                                                                | implemented at the same time as the CIV's build.                  |
| 24       | 1 '       | 1      |                                                      | 1           |             |                                                                   |                                                                | implemented at the same time as the error state.                  |
| <u> </u> | CA-56686  | 63065  | State requirement/mandate: add disaster CE           |             | Enhancement | N/A CE 295 is not available on VBN or LBS                         | Add CE 285 to VEN DCP to open CE285 when disaster              | Allow participant to apply for disaster CE on VBN                 |
| 1 1      | CA-30000  | 65905  | State requirement/manuate. aud utsaster of           | í           | Ennancement | N/A. CF 365 IS NOT AVAILABLE OF 1 DIV OF ENS                      | Add CF 365 to TBN. DCK to Open CF 365 when disaster            | Allow participant to apply for disaster CF (DCE)                  |
| 1 1      | 1 '       | 1      | (CF385 10/15) to YourBenefitSNOW (YBN.)              | 1           |             |                                                                   | occurs. LRS e-app change to process DCF applications.          | and send application to LKS as Disaster CF (DCF)                  |
| 1 1      | 1 '       | 1      |                                                      | 1           |             |                                                                   |                                                                | Add CF385 10/15 version of the form to YBN                        |
| 1        | 1 '       | 1      |                                                      | 1           |             |                                                                   |                                                                | LRS process disaster CF when disaster CF is turned                |
| 1        | 1 '       | 1      |                                                      | 1           |             |                                                                   |                                                                | on for LA county)                                                 |
| 1        | 1 '       | 1      |                                                      | 1           |             |                                                                   |                                                                | Ability to turn on disaster CE on demand as                       |
| 1 '      | 1 '       | 1      |                                                      | i           |             |                                                                   |                                                                | Ability to turn on uisaster or on demand as                       |
| 1 '      | 1 '       | 1      |                                                      | i           |             |                                                                   |                                                                | required by state/federal regulations. For LA County              |
|          | 1 '       | 1      |                                                      | i           |             |                                                                   |                                                                | only to allow anyone to apply regardless of zip                   |
|          | 1 '       | 1      |                                                      | 1           |             |                                                                   |                                                                | code                                                              |
| 1 1      | 1 '       | 1      |                                                      | í           |             |                                                                   |                                                                | Manning DCE question to CE 385 ndf version on                     |
| 1 1      | 1 '       | 1      |                                                      | í           |             |                                                                   |                                                                | Mapping DCr question to cr 365 put version on                     |
|          | 1 '       | 1      |                                                      | 1           |             |                                                                   |                                                                | YBN & e-app screen and to data collection                         |
|          | 1 '       | 1      |                                                      | 1           |             |                                                                   |                                                                | Render pdf and send to LRS (WCC & EDMS)                           |
|          | 1 '       | 1      |                                                      | 1           |             |                                                                   |                                                                | Add Disaster Supplemental form pdf link to YBN to                 |
| 1 1      | 1 '       | 1      | 1                                                    | 1           |             |                                                                   |                                                                | be available for download when disaster CE is                     |
| 1        | 1 '       | 1      |                                                      | 1           |             |                                                                   |                                                                | turned an (Active) for clients to apply **Earm to be              |
|          | 1 '       | 1      |                                                      | 1           |             |                                                                   |                                                                | turned on (Active) for clients to apply. Form to be               |
| 1 1      | 1 '       | 1      |                                                      | 1           |             |                                                                   |                                                                | provided by CF program                                            |
| 1        | 1 '       | 1      |                                                      | 1           |             |                                                                   |                                                                | REPLACEMENT AFFIDAVIT/AUTHORIZATION (CF                           |
| 1 1      | 1 '       | 1      |                                                      | 1           |             |                                                                   |                                                                | 303)                                                              |
| 1 '      | 1 '       | 1      |                                                      | 1 · · · · · |             |                                                                   |                                                                | ,                                                                 |
| 1        | 1 '       | 1      |                                                      | 1           |             |                                                                   |                                                                |                                                                   |
| 25       | 1 '       | 1      |                                                      | í           |             |                                                                   |                                                                |                                                                   |
| 20       |           | 1-2045 |                                                      | ·'          | -           |                                                                   | the state of the formula divide a divide second and the second |                                                                   |
| 1 1      | CA-57725  | 63815  | YBN: Add Participant Name and Program Type           | í           | Enhancement | The Client Correspondence team on the PA 1918 have                | In order for the form to display client name and program       | TBD                                                               |
| 1        | 1 '       | 1      | drop down field to PA 1918, Verification of Benefits | 1           |             | determined that the reason why the Members are not displayed      | information, YBN need to add name fields and program           |                                                                   |
| 1 1      | 1 '       | 1      | generated from YBN case info tab                     | 1           |             | on the PA1918 from YBN is because when the form is generated      | field to generate verification of benefit                      |                                                                   |
|          | 1 '       | 1      |                                                      | 1           |             | from LRS, the client name and program type are selected. YBN      | request (cash/calfresh benefits page)                          |                                                                   |
|          | 1 '       | 1      |                                                      | 1           |             | descrit have these fields available                               |                                                                |                                                                   |
| 26       | 1 '       | 1      |                                                      | 1           |             | duesh t have these news available.                                |                                                                |                                                                   |
| /r       |           | 1      | 1                                                    |             |             |                                                                   |                                                                |                                                                   |

DRAFT

|    |           | -     | -                                                    | - | 1 -         | -                                                                   | -                                                             |                                                       |
|----|-----------|-------|------------------------------------------------------|---|-------------|---------------------------------------------------------------------|---------------------------------------------------------------|-------------------------------------------------------|
|    | A         | В     | C                                                    | D | E           | F                                                                   | G                                                             | Н                                                     |
|    | CA-56269  | 63700 | Add CASH ASSISTANCE PROGRAM FOR                      |   | Enhancement | Currently YBN users are limited to applying for only Medi-Cal,      | Allow Applicants the ability to apply for the CAPI            | Modify YBN to allow applicants the ability to apply   |
|    |           |       | IMMIGRANTS (CAPI) APPLICATION ON YOUR                |   |             | CalWORK, CalFresh, and General Relief. Currently, the CAPI          | program via YBN.                                              | for CAPI benefits online.                             |
|    |           |       | BENEFITS NOW (YBN) SYSTEM, add CAPI forms to         |   |             | Statement of Facts (SOC 814) is completed on LRS when an            | Add Rights and Responsibilities in relation to eligibility    | Add Rights and Responsibilities in regards to CAPI    |
|    |           |       | YBN.                                                 |   |             | applicant applies for CAPI in the District Office. The SOC 814 is a | for CAPI.                                                     |                                                       |
|    |           |       |                                                      |   |             | form includes the reporting responsibilities when any changes       | �Add mandatory forms needed for CAPI application              | YBN Program page                                      |
|    |           |       |                                                      |   |             | occur while he/she is receiving benefits.                           | accessible online to download.                                | 1. Add the CAPI program for the user to select.       |
|    |           |       |                                                      |   |             |                                                                     | i¿½Add CAPI data to YBN-LRS reporting                         | 2. Add a �Click here for more information� link       |
|    |           |       |                                                      |   |             |                                                                     |                                                               | next to the CAPI selection that will take the user to |
|    |           |       |                                                      |   |             |                                                                     |                                                               | the CAPI Program webpage:                             |
|    |           |       |                                                      |   |             |                                                                     |                                                               | http://dpss.lacounty.gov/wps/portal/dpss/main/pr      |
|    |           |       |                                                      |   |             |                                                                     |                                                               | ograms-and-services/cash-assistance-program-for-      |
|    |           |       |                                                      |   |             |                                                                     |                                                               | immigrants/ for additional program information        |
|    |           |       |                                                      |   |             |                                                                     |                                                               | minigrants, for additional program mormation,         |
|    |           |       |                                                      |   |             |                                                                     |                                                               |                                                       |
|    |           |       |                                                      |   |             |                                                                     |                                                               | programs.                                             |
|    |           |       |                                                      |   |             |                                                                     |                                                               | - Have a hyperlink on the CAPI page that directs      |
|    |           |       |                                                      |   |             |                                                                     |                                                               | applicants to a list of downloadable forms needed     |
|    |           |       |                                                      |   |             |                                                                     |                                                               | for CAPI application and in all the threshold         |
|    |           |       |                                                      |   |             |                                                                     |                                                               | languages.                                            |
|    |           |       |                                                      |   |             |                                                                     |                                                               |                                                       |
|    |           |       |                                                      |   |             |                                                                     |                                                               |                                                       |
|    |           |       |                                                      |   |             |                                                                     |                                                               |                                                       |
| 27 |           |       |                                                      |   |             |                                                                     |                                                               |                                                       |
|    | CA-48371  | 64050 | YBN modify current duplicate app logic for CW, CF    |   | Enhancement | YBN duplicate application logic prevent a user from submitting      | New real time web service logic to verify 100% DOB & SSN      | Modify YBN to display the existing case message       |
|    |           |       | & MC to match GR app logic. Let the client know      |   |             | duplicate applications. If the applicant already have an            | match for the applicant. If the applicant match any           | "Our records show that you might have already         |
|    |           |       | they might have an active program instead of         |   |             | Active/Pending case for the requested program(s), the client will   | active/pending program and in the household (eligible for     | applied for this program. Would you like to           |
|    |           |       | giving an LDR # at the end of app submission. Client |   |             | get a LDR # at the end of submission asking them to apply in        | aid), to post a message to show they might not need to        | continue? to appear as soon the DOB and SSN is        |
|    |           |       | must create a new app to apply.                      |   |             | person. The client can lose all data if they did not save/print a   | apply.                                                        | match with an active program.                         |
|    |           |       |                                                      |   |             | copy of the application preview.                                    | *GR duplicate logic was implemented in 18.01. Apply           | For discontinued GR case that is currently in the     |
|    |           |       |                                                      |   |             | This logic was implemented for GR only in 18.01.                    | Active case logic to CW, CF and MC *active program            | rescind period, application post message "Our         |
|    |           |       |                                                      |   |             |                                                                     | should look for all 3 items listed                            | records show that your case was recently              |
|    |           |       |                                                      |   |             | For example: YBN applying for CalFresh and MediCal. LRS has         | Active program consideration:                                 | terminated. You may not need to reapply. You may      |
|    |           |       |                                                      |   |             | Active MediCal & Pending CalFresh. The user will get the            | program is active or pending,                                 | get your benefits back by talking to a worker and     |
|    |           |       |                                                      |   |             | message above after e-sign the application (LDR # displays in       | client is aided/eligible,                                     | resolving the reason that lead to your benefits       |
|    |           |       |                                                      |   |             | their My application status page.)                                  | client status for the program block is active, client resides | stopping. Please call (866) 613-3777 to find out      |
|    |           |       |                                                      |   |             |                                                                     | in the home (household status in the home)                    | how you can get your benefits back."                  |
|    |           |       |                                                      |   |             |                                                                     |                                                               |                                                       |
|    |           |       |                                                      |   |             |                                                                     | Remove userID duplicate logic in YBN.                         | DOB & SSN 100% match should look at if the            |
|    |           |       |                                                      |   |             |                                                                     |                                                               | applicant is in the home and eligible for aid. If so, |
|    |           |       |                                                      |   |             |                                                                     | Remove all other YBN duplicate logic (case # match            | display the message.                                  |
|    |           |       |                                                      |   |             |                                                                     | (remove case # fields "do you have a DPSS case?" and case     | Remove all other YBN duplicate ogic (case # match     |
|    |           |       |                                                      |   |             |                                                                     | # text box in YBN) Remove user name match.                    | (remove case # fields "do you have a DPSS case?"      |
|    |           |       |                                                      |   |             |                                                                     |                                                               | and case # text box in YBN) Remove user name          |
|    |           |       |                                                      |   |             |                                                                     |                                                               | match.                                                |
|    |           |       |                                                      |   |             |                                                                     |                                                               |                                                       |
| 28 | CA-212257 | 97240 | Mobile App fix for IOS12 upgrade                     |   | Operational | VRN Mobile app is coded for IOS12                                   | Undate mobile app to work with IOS 12                         | Undate mobile app to work with IOC 12                 |
| 1  | CH-21225/ | 0/249 | Infome whh lix for losts abdiage                     |   | Enhancomost | A DDCC External Mabile Application                                  | Modify the case # field to limit the same character fields    | opuate mobile app to work With IOS 13.                |
| 1  |           |       |                                                      |   | Linancement | 1 Login To Your Case tab. Case Number (EPT Card Number              | as LPC case # field                                           |                                                       |
| 1  |           |       |                                                      |   |             | 1. Login To Four Case Lab, Case Number/EBT Card Number              | as Lns case # Itelu.                                          |                                                       |
| 1  |           |       |                                                      |   |             | page, case number Type - Modify the case number field to limit      | the primary applicant!                                        |                                                       |
| 1  |           |       |                                                      |   |             | ioniy 7 characters long. currentiy, there is no                     | ine primary applicant                                         |                                                       |
| 1  |           |       |                                                      |   |             | restriction/innitation.                                             |                                                               |                                                       |
| 1  |           |       |                                                      |   |             | 2. Login To Your Case tab, Case Number/EBT Card Number              |                                                               |                                                       |
| 1  |           |       |                                                      |   |             | page, Security Question 1: DOB - Modify the label from 'DOB' to     |                                                               |                                                       |
| 1  |           |       |                                                      |   |             | DOB OF THE PRIMARY APPLICANT.                                       |                                                               |                                                       |
| 29 |           |       |                                                      |   |             |                                                                     |                                                               |                                                       |

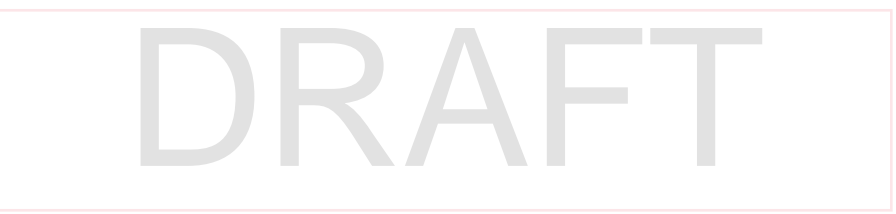

|    | А                           | В                          | С                                                                                                    | D | E                | F                                                                                                    | G                                                                                                    | Н                                                                                                    |
|----|-----------------------------|----------------------------|----------------------------------------------------------------------------------------------------|---|------------------|----------------------------------------------------------------------------------------------------|----------------------------------------------------------------------------------------------------|----------------------------------------------------------------------------------------------------|
| 30 | A<br>CA-205645<br>CA-208494 | <u>8</u><br>74142<br>80138 | C<br>YBN - allow case participant to update Address<br>online, add voter preference form online, transfer<br>information to LRS. create YBN address change<br>tutorial, create report for address change. | D | E<br>Enhancement | F<br>Created from a defect: YBN SAR7 link for case LA99388 did not<br>drop off after it was received in March. Link is still available on<br>YBN and cause an error when the client try to submit it. Remove<br>link from YBN. Find root cause why link did not drop off<br>Customers are able to submit their periodic report when the link<br>doesn't drop off from YBN. Workers are not notified when the<br>forms are uploaded to imaging system. Also client receives an<br>error via YBN if the case is inactive (no worker assigned)<br>LRS/CaIACES doesn't have a record of the form unless the<br>worker goes into EDMS (imaging) to search for a record.<br>SAR7/QR7 current logic only posts a link on YBN 1 month after<br>the form is generated. If a form is generated by a worker during | G<br>â€CAllow participants to change their physical/mailing<br>address on Your Benefits Now (YBN);<br>â€COffer an online Voter Preference Form and display the<br>link to the online voter registration when a change of<br>address is completed by the participant;<br>â€CElectronically transfer the information reported on YBN<br>to the LEADER Replacement System (LRS);<br>â€CCreate a tutorial in the YBN Tutorials section on YBN to<br>help participants completing the online address change;<br>and<br>â€CCreate a report in LRS capturing participants with<br>active CW/GR/CF/RCA/CAPI/MC cases, who reported<br>address change on YBN and identified themselves to be<br>homeless and used the District Office address as a Physical<br>Address.<br>To create a new webservice to push out the forms in real<br>time.<br>To check condition is met before posting a link or pop up<br>reminder that a form is available to fill out (SCR 55210).<br>For SAR7/QR7, change logic to post YBN link during due<br>month. | H<br>Proposed Recommendation:<br>A.Allow the participants to change their<br>physical/mailing address on YBN as follows:<br>1.Add the following new option (field) on the YBN<br>main page.<br>2.Prompt the participant to the log-in page for<br>existing/new users, unless the participant is already<br>logged-in;<br>3.Do you want to change your address?<br>oYes<br>oNo<br>4.Are you homeless?<br>oYes<br>oNo<br>If the participant selects "Yes†(homeless),<br>display the fillable PA 1815 form:<br>ij <sup>-</sup> Question 1: Are you homeless? - Prepopulate<br>checkmark on the box next to "Yesâ€;<br>ij <sup>-</sup> Question 2: Tell us who you are? - Prepopulate<br>the Case Name and Case Number;<br>Question 3: You must have a mailing address so                                                                      |
|    |                             |                            |                                                                                                    |   |                  | month after the due month.                                                                                                    |                                                                                                    |                                                                                                    |
| 31 |                             |                            |                                                                                                    |   |                  |                                                                                                    |                                                                                                    |                                                                                                    |
|    | CA-205650                   | 74147                      | YBN - Case Status Information - Change Reporting<br>Verbiage Removal.                                                                                                    |   | Enhancement      |                                                                                                    | The verbiage under the Case Status Information section of<br>YBN references ⢜Change Reporting householdså¢ and<br>the QR 7 for CalFresh cases that discontinued due to a SAR<br>7 issue. Change Reporting households were eliminated on<br>July 1, 2016 and the QR 7 was replaced by the SAR 7 for<br>CalFresh, so the verbiage needs to be updated.                                                                                                    | Update the verbiage to say:<br>RESTORATION OF AID WAIVER<br>Effective May 1, 2011, all CalFresh households can<br>apply for Restoration of benefits when their case<br>gets terminated due to incomplete<br>or non-receipt of SAR, during the calendar month<br>following the discontinuance date. For more<br>information about restoration see this<br>fiyer. (flyer hyperlink will redirect to:<br>http://dpss.lacounty.gov/wps/portal/dpss/main/pr<br>ograms-andservices/calfresh/eligibility)<br>After your application is approved, you will need to<br>report your household changes (household<br>member, income, expense, etc.) on a<br>Semi-Annual Report (SAR 7). You will receive the<br>report in the mail. You must submit this report for<br>ongoing CalFresh eligibility<br>determination. You can submit SAR 7 online via |
| 32 |                             |                            |                                                                                                    |   |                  | IKAF                                                                                                    |                                                                                                    | YBN. Also, you will need to comply with a yearly Re-<br>evaluation for ongoing CalFresh<br>eligibility determination                                                                                                    |

|    | A         | В     | С                                                   | D | E           | F                                                                | G                                                                                                    | Н                                                    |
|----|-----------|-------|-----------------------------------------------------|---|-------------|------------------------------------------------------------------|----------------------------------------------------------------------------------------------------|------------------------------------------------------|
|    | CA-205646 | 74143 | Your Benefits Now - SAR 7 submission modification   |   | Enhancement |                                                                  | YBN SAR7: Questions #4 in and #13 are CalWORKs Semi-                                                                                                    | Per SAR Requirements 7 policy, Non-Assistance Cal    |
|    |           |       | for NACF cases                                      |   |             |                                                                  | Annual specific Report questions (SAR 7) and is should not                                                                                                    | Fresh (NACF) Households are not mandated to          |
|    |           |       |                                                     |   |             |                                                                  | be required for all Cal Fresh (NACF) recipient. update to                                                                                                    | answer CalWorks only questions.                      |
|    |           |       |                                                     |   |             |                                                                  | make question 4 & 13 not mandatory for CF only SAR7.                                                                                                    | Requirements to answer CalWorks questions (4         |
|    |           |       |                                                     |   |             |                                                                  |                                                                                                    | and 13) for NACF cases should be removed for NACF    |
|    |           |       |                                                     |   |             |                                                                  |                                                                                                    | identified cases.                                    |
| 33 |           |       |                                                     |   |             |                                                                  |                                                                                                    |                                                      |
|    | CA-205270 | 73662 | YBN Save function: software needed to prevent       |   | Enhancement | YourbeneftisNow when a client fill out an application in         | software needed to retain threshold entered by the client                                                                                                    | find a solution to retain the data entered by the    |
|    |           |       | threshold from changing into non-nonsensical        |   |             | threshold, save it and come back later, some characters are      |                                                                                                    | client in threshold. If they save it and come back   |
|    |           |       | characters after exiting the screen.                |   |             | changed into nonsensical characters.                             |                                                                                                    | later, the data should retain correctly.             |
| 34 |           |       |                                                     |   |             |                                                                  |                                                                                                    |                                                      |
|    | CA-206864 | 75706 | Your Benefits Now Online Medi-Cal Renewal           |   | Enhancement | Currently, Medi-Cal beneficiaries complete their annual          | YBN to add Medi-Cal RE packet: MC 604IPS in all threshold                                                                                                    | Allow Clients the ability to submit their MC 604 IPS |
|    |           |       | Process form "RFTHI" Request for Tax Household      |   |             | Renewal packets and submit by mail or in person. This process is | contraction of the second second seco | Via YBN Translations in all threshold.               |
|    |           |       | Information in all Infeshold Language               |   |             | completed following these steps:                                 | SCR's (CA-206598/CA206602/206864. Add verification                                                                                                    | Enterna the VON Content to all                       |
|    |           |       |                                                     |   |             |                                                                  | Upload document types to be specifically displayed for                                                                                                    | Ennancement to the YBN System to allow               |
|    |           |       |                                                     |   |             | 1) LRS series a list of upcoming Renewals due to a contracted    | Matrix Chart attached to SCD                                                                                                    | Deneural forme, and unification documents anline     |
|    |           |       |                                                     |   |             | informational patients the kenewal packets and required          |                                                                                                    | Renewal forms, and vernication documents online.     |
|    |           |       |                                                     |   |             | Service. The following packets are generated based on the Medi   |                                                                                                    | the following procedural changes are required:       |
|    |           |       |                                                     |   |             | Cal case type:                                                   |                                                                                                    | the following procedural changes are required.       |
|    |           |       |                                                     |   |             | car case type.                                                   |                                                                                                    | 1) Upon beneficiary log-in to the YBN system a link  |
|    |           |       |                                                     |   |             | a RETHL - Request for Tax and Household Information              |                                                                                                    | is required for the client to complete the Renewal   |
|    |           |       |                                                     |   |             | a. In the nequest for lax and nousehold mornation                |                                                                                                    | nrocess                                              |
|    |           |       |                                                     |   |             | 2) The beneficiary returns the Renewal forms to the designated   |                                                                                                    | process.                                             |
|    |           |       |                                                     |   |             | district via mail or in person. The                              |                                                                                                    | 2) The link will lead the client to the Medi-Cal     |
|    |           |       |                                                     |   |             | Renewal forms are received and scanned upfront into EDMS for     |                                                                                                    | Renewal packet.                                      |
|    |           |       |                                                     |   |             | interface with LRS.                                              |                                                                                                    | a. The link should be titled: Medi-Cal Renewal +     |
|    |           |       |                                                     |   |             |                                                                  |                                                                                                    | form name (ie: Medi-Cal Renewal MC604 IPS).          |
|    |           |       |                                                     |   |             | 3) Once Renewal forms are scanned into EDMS, eligibility staff   |                                                                                                    | b. This link should be available to the beneficiary  |
| L  |           |       |                                                     |   |             | proceeds through LRS to review the Renewal form and              |                                                                                                    | two (2) months prior to the RE due date, through     |
|    |           |       |                                                     |   |             | verification update. The Customer Reporting Detail Page          |                                                                                                    | the due date month, and three (3) months after.      |
|    |           |       |                                                     |   |             | Renewal status is updated as "received" and eligibility staff    |                                                                                                    | c. However, once beneficiary has submitted a         |
|    |           |       |                                                     |   |             | proceeds to updating all pertinent pages on LRS.                 |                                                                                                    | Renewal packet and LRS system status shows           |
|    |           |       |                                                     |   |             | 4.) Create New Journal Entry once form is submitted along with   |                                                                                                    | received, link should be disabled; preventing        |
|    |           |       |                                                     |   |             | New Medi-Cal Confirmation # and Customer Reporting page is       |                                                                                                    | duplicate submissions.                               |
|    |           |       |                                                     |   |             | flipped to Received.                                             |                                                                                                    | d. Option to upload verifications should continue to |
|    |           |       |                                                     |   |             | 5.) Use same logic for "upload verification documents" as        |                                                                                                    | be available to the beneficiary up to ninety (90)    |
| 35 |           |       |                                                     |   |             | SAR7/QR7 for all Medi-Cal, CalWORKs and CalFresh forms           |                                                                                                    | days after discontinuance (if applicable).           |
|    | CA-204927 | 73116 | Your Benefits Now (YBN) Update system to track IP   |   | Enhancement | submitted via YBN. Matrix charts are attached to SCR.            | Update the system to track the IP Address of all DPSS                                                                                                    |                                                      |
|    |           |       | address of all offices to identify YBN Applications |   |             |                                                                  | offices to identify YBN applications submitted from a DPSS                                                                                                    |                                                      |
|    |           |       | submitted from All In One (AIO) computer/Ipad       |   |             |                                                                  | All in One (AIO) computer or iPad. Use each office's                                                                                                    |                                                      |
|    |           |       |                                                     |   |             |                                                                  | unique subnet to track applications using this One (AIO)                                                                                                    |                                                      |
| 36 |           |       |                                                     |   |             |                                                                  | computer or iPad.                                                                                                    |                                                      |

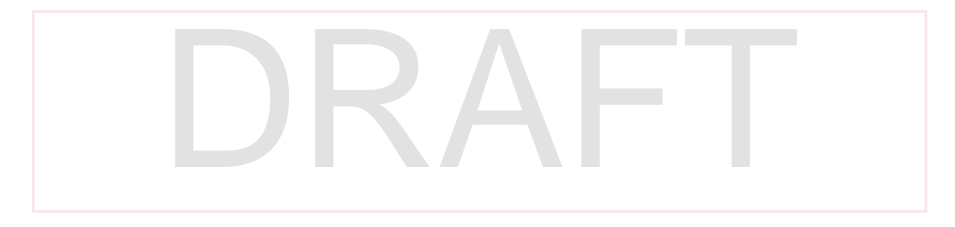

| 1        | А          | В      | C                                                | D | F           | F                                                                | G                                                           | н                                                    |
|----------|------------|--------|--------------------------------------------------|---|-------------|------------------------------------------------------------------|-------------------------------------------------------------|------------------------------------------------------|
| $\vdash$ | CA-206598  | 75417  | Your Benefits Now Online Medi-Cal Benewal        | 0 | Enhancement | Currently Medi-Cal beneficiaries complete their appual           | YBN to add remaining Medi-Cal RE nacket: MC262 in           | Allow Clients the ability to submit their MC262 via  |
|          | 0.1 200550 |        | Process form MC 262LTC in all Threshold Language |   | Lindicement | Renewal packets and submit by mail or in person. This process is | English, Spanish, Chinese, Tagalog, Russian, Korean         | YBN Translations for these forms in all threshold    |
| 1        |            |        |                                                  |   |             | completed following these steps:                                 | Armenian, Vietnamese and Cambodian or languages             |                                                      |
|          |            |        |                                                  |   |             |                                                                  | available in LRS Repository.                                | Enhancement to the YBN System to allow               |
| 1        |            |        |                                                  |   |             | 1) LRS sends a list of upcoming Renewals due to a contracted     | Add Verification Upload document types to be specifically   | beneficiaries to complete and submit Renewals.       |
| 1        |            |        |                                                  |   |             | vendor who then mails the Renewal packets and required           | displayed for participant (as SAR7/QR7), for all periodic   | Renewal forms, and verification documents online.    |
| 1        |            |        |                                                  |   |             | informational notices to the beneficiaries via the U.S. Postal   | reports per Matrix Chart attached to SCR                    | In order for the Renewal process to be successful,   |
| 1        |            |        |                                                  |   |             | Service. The following packets are generated based on the Medi-  |                                                             | the following procedural changes are required:       |
| 1        |            |        |                                                  |   |             | Cal case type:                                                   |                                                             |                                                      |
|          |            |        |                                                  |   |             |                                                                  |                                                             | 1) Upon beneficiary log-in to the YBN system a link  |
|          |            |        |                                                  |   |             | a. MC 262 Long Term Care (LTC) RE Packet                         |                                                             | is required for the client to complete the Renewal   |
|          |            |        |                                                  |   |             |                                                                  |                                                             | process.                                             |
|          |            |        |                                                  |   |             | 2) The beneficiary returns the Renewal forms to the designated   |                                                             |                                                      |
|          |            |        |                                                  |   |             | district via mail or in person. The                              |                                                             | 2) The link will lead the client to the Medi-Cal     |
|          |            |        |                                                  |   |             | Renewal forms are received and scanned upfront into EDMS for     |                                                             | Renewal packet.                                      |
|          |            |        |                                                  |   |             | interface with LRS.                                              |                                                             | a. The link should be titled: Medi-Cal Renewal +     |
|          |            |        |                                                  |   |             |                                                                  |                                                             | form name (ie: Medi-Cal Renewal MC210).              |
|          |            |        |                                                  |   |             | 3) Once Renewal forms are scanned into EDMS, eligibility staff   |                                                             | b. This link should be available to the beneficiary  |
|          |            |        |                                                  |   |             | proceeds through LRS to review the Renewal form and              |                                                             | two (2) months prior to the RE due date, through     |
| 1        |            |        |                                                  |   |             | verification update. The Customer Reporting Detail Page          |                                                             | the due date month, and three (3) months after.      |
| 1        |            |        |                                                  |   |             | Renewal status is updated as "received" and eligibility staff    |                                                             | c. However, once beneficiary has submitted a         |
| 1        |            |        |                                                  |   |             | proceeds to updating all pertinent pages on LRS.                 |                                                             | Renewal packet and LRS system status shows           |
| 1        |            |        |                                                  |   |             | 4.) Create New Journal Entry once form is submitted along with   |                                                             | received, link should be disabled; preventing        |
| 1        |            |        |                                                  |   |             | New Medi-Cal Confirmation # and Customer Reporting page is       |                                                             | duplicate submissions.                               |
| 1        |            |        |                                                  |   |             | Thipped to Received.                                             |                                                             | d. Option to upload verifications should continue to |
| Ι.       |            |        |                                                  |   |             | 5.) Use same logic for "upload verification documents" as        |                                                             | days after discontinuance (if applicable)            |
| 37       | CA 200000  | 75 424 |                                                  |   | Estava 1    | SART/UR/ 101 dll Weul-Cal, CalWORKS driu CalFresh forms          |                                                             | uays after uiscontinuance (il applicable).           |
| 1        | CA-206602  | /5421  | Your Benefits Now Online Medi-Cal Renewal        |   | Enhancement | eurrentiy, MediPCal Beneficianaes dimpletertheiranhoal           | YBN to add remaining Medi-Cal RE packets; MC14A in          | Allow Clients the ability to submit their MC14A via  |
|          |            |        | Process form MC14A MSP in all Threshold Language |   |             | Renewal packets and submit by mail or in person. This process is | English, Spanish, Chinese, Tagalog, Russian, Korean,        | YBN Iranslations for these forms in all threshold.   |
|          |            |        |                                                  |   |             | completed following these steps:                                 | Armenian, Vietnamese and Cambodian                          | Enhancement to the VDN Custom to allow               |
|          |            |        |                                                  |   |             | 1) LDC search a list of uppersize Descurpts due to a contracted  | Add verification Upload document types to be specifically   | Ennancement to the YBN System to allow               |
|          |            |        |                                                  |   |             | 1) LRS sends a list of upcoming Renewals due to a contracted     | displayed for participant (as SAR7/QR7), for all periodic   | Denenciaries to complete and submit Renewals,        |
|          |            |        |                                                  |   |             | informational poticos to the hepoficiaries via the U.S. Bostal   | reports per Matrix Chart attached to SCR in comments        | Renewal forms, and verification documents online.    |
|          |            |        |                                                  |   |             | Service The following packets are generated based on the Medi-   | section.                                                    | the following procedural changes are required:       |
|          |            |        |                                                  |   |             | Cal case type:                                                   |                                                             | the following procedural enanges are required.       |
|          |            |        |                                                  |   |             |                                                                  |                                                             | 1) Upon beneficiary log-in to the YBN system a link  |
|          |            |        |                                                  |   |             | a. MC 14A Medicare Savings Program (MSP) Packet                  |                                                             | is required for the client to complete the Renewal   |
|          |            |        |                                                  |   |             |                                                                  |                                                             | process.                                             |
|          |            |        |                                                  |   |             | 2) The beneficiary returns the Renewal forms to the designated   |                                                             |                                                      |
|          |            |        |                                                  |   |             | district via mail or in person. The                              |                                                             | 2) The link will lead the client to the Medi-Cal     |
|          |            |        |                                                  |   |             | Renewal forms are received and scanned upfront into EDMS for     |                                                             | Renewal packet.                                      |
|          |            |        |                                                  |   |             | interface with LRS.                                              |                                                             | a. The link should be titled: Medi-Cal Renewal +     |
|          |            |        |                                                  |   |             |                                                                  |                                                             | form name (ie: Medi-Cal Renewal MC210).              |
| 1        |            |        |                                                  |   |             | 3) Once Renewal forms are scanned into EDMS, eligibility staff   |                                                             | b. This link should be available to the beneficiary  |
| 1        |            |        |                                                  |   |             | proceeds through LRS to review the Renewal form and              |                                                             | two (2) months prior to the RE due date, through     |
| 1        |            |        |                                                  |   |             | verification update. The Customer Reporting Detail Page          |                                                             | the due date month, and three (3) months after.      |
| 1        |            |        |                                                  |   |             | Renewal status is updated as "received" and eligibility staff    |                                                             | c. However, once beneficiary has submitted a         |
| 1        |            |        |                                                  |   |             | proceeds to updating all pertinent pages on LRS.                 |                                                             | Renewal packet and LRS system status shows           |
| 1        |            |        |                                                  |   |             | 4.) Create New Journal Entry once form is submitted along with   |                                                             | received, link should be disabled; preventing        |
| 1        |            |        |                                                  |   |             | New Medi-Cal Confirmation # and Customer Reporting page is       |                                                             | duplicate submissions.                               |
| 1        |            |        |                                                  |   |             | flipped to Received.                                             |                                                             | d. Option to upload verifications should continue to |
| 1        |            |        |                                                  |   |             | 5.) Use same logic for "upload verification documents" as        |                                                             | be available to the beneficiary up to ninety (90)    |
| 38       |            |        |                                                  |   |             | SAK //UK / for all Medi-Cal, CalWORKs and CalFresh forms         |                                                             | days aπer discontinuance (if applicable).            |
|          | CA-48774   | 63995  | ACL 16-77 - YBN -REPLACMENT OF REVISED English   |   | New Policy  | YBN UBESH UUSE CF 289 (VErblage Abhette 289 in Aportant          | The objective of this request is to Update the CF important | 1. YBN - Does not have CF285 (we use SAWS II Plus)   |
| 1        |            |        | CALFRESH APPLICATION FOR BENEFITS, CF 285,       |   |             | information about CF and rights and responsibility are added to  | information/rights and responsibilities to CF 285 version   | Update the CF important information/rights and       |
|          |            |        | DATED 4/15 WITH 11/16 REVISION.                  |   |             | YBN online. YBN use SAWS II plus for CF or CF combo              | 11/16 in YBN                                                | responsibilities to CF 285 version 11/16 in YBN      |
| 1        |            |        |                                                  |   |             | applications.                                                    | Update CF application website information in Start          | Update to start application tab (important           |
| 1        |            |        |                                                  |   |             | In the Start application section:                                | application tab to https://www.cdss.ca.gov/food-            | information) and rights and responsibility for CF    |
| 1        |            |        |                                                  |   |             | IMPORTANT CALFRESH INFORMATION YOU NEED TO KNOW                  | nutrition/calfresh                                          | under send application tab (e-signature page) &      |
| 1        |            |        |                                                  |   |             | (Your Benefits Now section) Change website from                  |                                                             | correct CDSS website for CF application to           |
| 1        |            |        |                                                  |   |             | nttp://www.dss.cahwnet.gov/cdssweb/FormsandPu_274.htm            |                                                             | nttps://www.cdss.ca.gov/tood-nutrition/calfresh      |
| 1        |            |        |                                                  |   |             | to https://www.cass.ca.gov/rood-nutrition/calfresh               |                                                             |                                                      |
| 1        |            |        |                                                  |   |             |                                                                  |                                                             |                                                      |
| 1        |            |        |                                                  |   |             |                                                                  |                                                             |                                                      |
| 30       |            |        |                                                  |   |             |                                                                  |                                                             |                                                      |
|          | 1          |        | 1                                                | _ |             |                                                                  |                                                             | 1                                                    |

|    | A          | В     | C                                                   | D | E            | F                                                                    | G                                                                   | н                                                      |
|----|------------|-------|-----------------------------------------------------|---|--------------|----------------------------------------------------------------------|---------------------------------------------------------------------|--------------------------------------------------------|
|    | CA-209290  | 81656 | Mobile App Issue Due to iOS 13 Release in Fall 2019 |   | Operational  | Due to an iOS update made during Fall 2019, a regression test        | 1. Resolve the issues documented on the Current Design              | 1. The following updates will be made to address       |
|    |            |       |                                                     |   | Enhancement  | was executed on November 12, 2019 for the DPSS external              | section.                                                            | the issues stated on the Current Design section:       |
|    |            |       |                                                     |   |              | mobile application and the Lobby Management mobile                   | <ol><li>Share the code changes for DPSS to ISD-LMRS team.</li></ol> | A.Self Service Kiosk Issues:                           |
|    |            |       |                                                     |   |              | applications (Self-Service Kiosk and the Lobby Check-In              | <ol><li>Assist LMRS team in creating the IPA.</li></ol>             | Self-Service application will load the video on all    |
|    |            |       |                                                     |   |              | application). The following issues were documented:                  |                                                                     | iPads updated to iOS 13 upon launch.                   |
|    |            |       |                                                     |   |              | A. Self-Service Kiosk Issue:                                         |                                                                     | B.Lobby Check-In Application Issues:                   |
|    |            |       |                                                     |   |              | Self-Service application crashes when loading the video on all       |                                                                     | 1. Appointments page, Case Number field - Case         |
|    |            |       |                                                     |   |              | iPads updated to iOS 13 upon launch.                                 |                                                                     | number will not be truncated when a 7-character        |
|    |            |       |                                                     |   |              | B. Lobby Check-In Application Issues:                                |                                                                     | case number is inputted.                               |
|    |            |       |                                                     |   |              | 1. Appointments page, Case Number field - Case number is             |                                                                     | 2. Lookup, Case, SSN field - The SSN field will        |
|    |            |       |                                                     |   |              | truncated when the character input is 7+ characters long. As per     |                                                                     | prevent further input of numbers once it reaches       |
|    |            |       |                                                     |   |              | our convention in CalSAWS, the case numbers need to be 7             |                                                                     | the 9-digit limit of the Social Security Number. This  |
|    |            |       |                                                     |   |              | characters long to be valid.                                         |                                                                     | field will only allow numerical characters.            |
|    |            |       |                                                     |   |              | 2. Lookup, Case, SSN field - The SSN field has no                    |                                                                     | C.DPSS External Mobile Application Issues:             |
|    |            |       |                                                     |   |              | restriction/limitation. The user can enter as many characters on     |                                                                     | 1. Login to Your Case, Customer ID page - 'Forget      |
|    |            |       |                                                     |   |              | the field and can enter alpanumeric, numeric, or alpha               |                                                                     | your Password? Click to reset your password' link      |
|    |            |       |                                                     |   |              | characters.                                                          |                                                                     | will navigate the user to the page where they can      |
|    |            |       |                                                     |   |              | C. DPSS External Mobile Application Issues:                          |                                                                     | reset their password.                                  |
|    |            |       |                                                     |   |              | 1. Login to Your Case, Customer ID page - 'Forget your               |                                                                     | 2. Case Verification Upload, Photo Library a€"         |
|    |            |       |                                                     |   |              | Password? Click to reset your password link is not working with      |                                                                     | The user should be able to scroll down on the          |
|    |            |       |                                                     |   |              | IOS. (Note: Android Is working line.) (Delect #209636 for 19.09      |                                                                     | Screen when they have uploaded 2 images.               |
|    |            |       |                                                     |   |              | 2 Case Verification Unload Dhote Library Unable to scroll            |                                                                     | 2. Share the code changes for DPSS to ISD-LIVIRS       |
|    |            |       |                                                     |   |              | 2. Case Verification Opioad, Photo Library - Onable to scroll        |                                                                     | Accest LMPS toom in creating the IDA                   |
|    |            |       |                                                     |   |              | there are 2 uploaded images. This issue does not occur when          |                                                                     | S. Assist LIVING team in cleating the IPA.             |
|    |            |       |                                                     |   |              | there is only 1 image unloaded or more than 2 images                 |                                                                     |                                                        |
| 40 |            |       |                                                     |   |              | uploaded.                                                            |                                                                     |                                                        |
| 40 | CIV-102639 | 49802 | ACI 18-39 NVRA Lindates - Provide Voter             |   | New Policy   | CAYourself Collects Ves/NO Voter Registration Preference             |                                                                     | New CWD Responsibility                                 |
|    | 0.0 102000 | 15002 | Preference Form and VRC to 16 and 17 Year Old       |   | iten i olicy | information and sends the information with the E-Application.        |                                                                     | Changes to the NVRA now require that CWDs              |
|    |            |       | Clients                                             |   |              | SCR 101519 was approved by the C4Yourself committee to open          |                                                                     | provide all eligible 16 and 17-year-old clients with a |
|    |            |       |                                                     |   |              | registerToVote.CA.gov in a new window If the user selects YES - I    |                                                                     | VRC at the time of application, recertification, or    |
|    |            |       |                                                     |   |              | would like to register to vote: from this site the user can register |                                                                     | when the CWD is notified of an address change.         |
|    |            |       |                                                     |   |              | or pre-register to vote.                                             |                                                                     | The Voter Preference Form and VRC shall be             |
|    |            |       |                                                     |   |              |                                                                      |                                                                     | provided regardless of whether the client indicates    |
|    |            |       |                                                     |   |              |                                                                      |                                                                     | they want to register to vote or not. The CWD must     |
|    |            |       |                                                     |   |              |                                                                      |                                                                     | provide assistance in completing the form, if          |
|    |            |       |                                                     |   |              |                                                                      |                                                                     | requested, and provide the same degree of              |
|    |            |       |                                                     |   |              |                                                                      |                                                                     | assistance to all clients.                             |
|    |            |       |                                                     |   |              |                                                                      |                                                                     | Note, CWDs must fulfill this responsibility whether    |
|    |            |       |                                                     |   |              |                                                                      |                                                                     | the client transaction occurs in person, online, over  |
| 1  |            |       |                                                     |   |              |                                                                      |                                                                     | the telephone, or through the mail.                    |
| 1  |            |       |                                                     |   |              |                                                                      |                                                                     |                                                        |
| 41 | 1          |       |                                                     |   |              |                                                                      |                                                                     |                                                        |

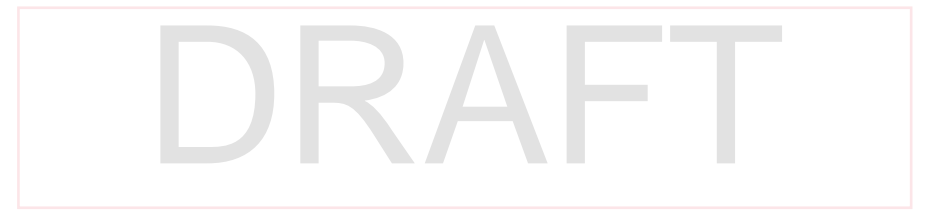

|          | A          | В     | С                                                | D    | E           | F                                                               | G                                                                  | Н                                                    |
|----------|------------|-------|--------------------------------------------------|------|-------------|-----------------------------------------------------------------|--------------------------------------------------------------------|------------------------------------------------------|
|          | CIV-100276 | 46674 | C4Y: Update Office hours                         |      | Enhancement | C4Yourself sends e-Applications to the offices specified by the | Update the following office hours for the specific office          | Office hours are missing for several offices in      |
|          |            |       |                                                  |      |             | Customer. Once the Customer selects an office, C4Yourself uses  | addresses below:                                                   | C4Yourself. Without specified office hours the e-    |
|          |            |       |                                                  |      |             | that office to determine the e-Application date when sent after |                                                                    | Application will be sent with the same date the      |
|          |            |       |                                                  |      |             | hours.                                                          | 1) Add the same Office Hours for Marin County 8:00-4:00,           | application was completed even if it is after hours. |
|          |            |       |                                                  |      |             |                                                                 | M-F:                                                               |                                                      |
|          |            |       |                                                  |      |             |                                                                 | office_num_identif=0C                                              |                                                      |
|          |            |       |                                                  |      |             |                                                                 | address: 75 Rowland Way, Suite 121 Novato, CA, 94945               |                                                      |
|          |            |       |                                                  |      |             |                                                                 | 5037                                                               |                                                      |
|          |            |       |                                                  |      |             |                                                                 |                                                                    |                                                      |
|          |            |       |                                                  |      |             |                                                                 | office num identif=04                                              |                                                      |
|          |            |       |                                                  |      |             |                                                                 | office name:West Marin Office                                      |                                                      |
|          |            |       |                                                  |      |             |                                                                 | address: 100 6th St, Point Reyes Station, CA, 94956                |                                                      |
|          |            |       |                                                  |      |             |                                                                 |                                                                    |                                                      |
|          |            |       |                                                  |      |             |                                                                 | office_num_identif=0D                                              |                                                      |
|          |            |       |                                                  |      |             |                                                                 | office name:Health and Wellness Office                             |                                                      |
|          |            |       |                                                  |      |             |                                                                 | address: 3240 Kerner BLVD, San Rafael, CA 94901, 4840              |                                                      |
|          |            |       |                                                  |      |             |                                                                 | 2) Add the following Office hours for Glenn:                       |                                                      |
|          |            |       |                                                  |      |             |                                                                 | 8am-5pm Monday â£" Friday                                          |                                                      |
|          |            |       |                                                  |      |             |                                                                 | office name:GLENN COUNTY HHSA - SSD ATTN: INTAKE                   |                                                      |
|          |            |       |                                                  |      |             |                                                                 | address: P.O. BOX 611, 604 E. WALKER STREET, ORLAND,               |                                                      |
|          |            |       |                                                  |      |             |                                                                 | CA, 95963                                                          |                                                      |
|          |            |       |                                                  |      |             |                                                                 |                                                                    |                                                      |
|          |            |       |                                                  |      |             |                                                                 | <ol><li>Add the following office hours for Grass Valley:</li></ol> |                                                      |
|          |            |       |                                                  |      |             |                                                                 | Monday-Friday 8:00am-5:00pm                                        |                                                      |
| 42       |            |       |                                                  |      |             |                                                                 | office_num_identif=09                                              |                                                      |
|          | CIV-3845   | 45637 | Add Validation if Same Person Selected More than | None | Enhancement | In the e-app section, there is no validation message given when | Add a validation message that will prevent this UEID from          | The system should be throwing a validation           |
|          |            |       | once when thining an e-App                       |      |             | result in a LIFID. This occurs when the conv of the person      | happening.                                                         | inessage, not giving a OLID.                         |
|          |            |       |                                                  |      |             | doesn't contain identifiable information (ex. SSN, DOB, etc).   | Validation message will read: "".                                  |                                                      |
| 43       |            |       |                                                  |      |             |                                                                 |                                                                    |                                                      |
|          | CIV-1195   | 45575 | Refactor: Update C4Yourself to check if counties |      | Enhancement | The C4Yourself Application only checks to see if the county the | Update the application process to check if the county              | If a client goes back and changes the county         |
|          |            |       | are CMSP or non-CMSP upon address changes        |      |             | client entered is a CMSP county during the application process  | entered is a CMSP county or not whenever the county is             | afterwards, the C4Yourself Application does not      |
|          |            |       | (57750)                                          |      |             | to determine if a CMSP application should be sent along with    | updated.                                                           | recheck if the new entered county is a CMSP county   |
|          |            |       |                                                  |      |             | the MC application.                                             |                                                                    | or not.                                              |
|          |            |       |                                                  |      |             |                                                                 | Cross-Reference:                                                   |                                                      |
|          |            |       |                                                  |      |             |                                                                 | SCR #46502<br>SCR #57749 - Undate C4Y Batch Statistics Email       |                                                      |
| 44       |            |       |                                                  |      |             |                                                                 |                                                                    |                                                      |
|          | CIV-337    | 45076 | C4Y: e-Application Worker Assignment Changes     |      | Enhancement | eApplications can be assigned to a Worker. If a                 | 1. Change the worker for a program on a case which has a           | If the Worker responsible for the case the           |
|          |            |       | (41530)                                          |      |             | renewal/recertification or posted-back eApplication is          | linked eApplication.                                               | eApplication is linked to changes, this is not       |
|          |            |       |                                                  |      |             | submitted by the User to the C-IV System it will automatically  | 2. Make sure the worker assigned to the e-Applications on          | automatically changed on the eApplication.           |
|          |            |       |                                                  |      |             | be assigned to the Worker from the corresponding eApp.          | the case is updated as well.                                       | Consequently, when a User submits a                  |
|          |            |       |                                                  |      |             |                                                                 |                                                                    | renewal/recertification or post-back response, the   |
|          |            |       |                                                  |      |             |                                                                 |                                                                    | older Worker, who may no longer be monitoring        |
| 45       |            |       |                                                  |      |             |                                                                 |                                                                    | the case.                                            |
|          | CIV-261    | 45083 | C4Y: Prevent de-selected person data from        |      | Enhancement | Through the data collection pages the tree icon displays when   | Update the Vital Statistics List page to only display              | On the Vital Statistics List page, people who were   |
|          |            |       | displaying on data collection pages (39920)      |      |             | an e-Application is linked to a case.                           | C4Yourself tree data for those people from the e-                  | not linked to a person on the case are still         |
|          |            |       |                                                  |      |             |                                                                 | application who were linked to C-IV people.                        | displaying as C4Yourself tree data.                  |
| 46       | CIV 17     | 44011 | CAV: Add Missing Throshold Languages to          |      | Enhancement | AVourself is supported in Throchold Language                    | 1) Updato My Moreagor to disclass in these held is service         | The following text in CAVernetif her net her         |
|          | CIV-17     | 44911 | C4Y: Add Missing Threshold Languages to          |      | Ennancement | C4Yourself is supported in Threshold Languages.                 | 1) Update My Messages to display in threshold languages            | I ne following text in C4Yourself has not been       |
|          |            |       | C4rouisen                                        |      |             |                                                                 | 2) Texting Terms and Conditions under Manage My                    | Notifications and Texting Terms and Conditions for   |
|          |            |       |                                                  |      |             |                                                                 | Account Profile                                                    | Mobile                                               |
|          |            |       |                                                  |      |             |                                                                 | 3) In C4Yourself: when clicking the link "Terms &                  |                                                      |
| 1        |            |       |                                                  |      |             |                                                                 | Conditions" under "Help & FAQs" page the T-Mobile                  |                                                      |
| 1        |            |       |                                                  |      |             |                                                                 | message content is not coming in the content part for any          |                                                      |
| l        |            |       |                                                  |      |             |                                                                 | of the threshold language.                                         |                                                      |
|          |            |       |                                                  |      |             |                                                                 | <ol><li>Update the following database items:</li></ol>             |                                                      |
| l        |            |       |                                                  |      |             |                                                                 | a) IRT/Reporting Type Changes                                      |                                                      |
| l        |            |       |                                                  |      |             |                                                                 | D) New Rules in CalWORKs for Safety Net and Certain                |                                                      |
| 47       |            |       |                                                  |      |             |                                                                 | Child-Only Cases                                                   |                                                      |
| <u> </u> |            |       |                                                  | 1    |             |                                                                 |                                                                    | 1                                                    |
|          |            |       |                                                  |      |             |                                                                 |                                                                    |                                                      |